# **Tiandy** Activación y configuración de parámetros de red

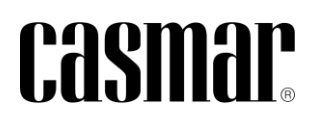

## Introducción

En la siguiente nota técnica se detalla los pasos a seguir para localizar, activar (definir contraseña) y modificar los parámetros de red los dispositivos de Tiandy.

#### Herramienta de búsqueda

La búsqueda de dispositivos de Tiandy a través de la red local se realiza a través de la herramienta "Search Config Tool v2.0".

La herramienta está disponible desde el siguiente enlace: Search Config Tool V2.0

### Activación de dispositivos

Por seguridad, los dispositivos no disponen de una contraseña predefinida, siendo necesario activar/definir una contraseña la primera vez que se utiliza el dispositivo.

A continuación, se define los pasos a seguir para realizar la activación de los dispositivos a través de la herramienta "Search Config Tool v2.0".

1) Seleccionar dispositivo  $\rightarrow$  Device Settings  $\rightarrow$  Activate Device

| SearchConfig Tool V2.0 CRefesh   @ Tool +   @ Language +   @ Help + - 0 × |                           |     |         |        |                           |          |      |                                                              |            |                   |                            |  |  |
|---------------------------------------------------------------------------|---------------------------|-----|---------|--------|---------------------------|----------|------|--------------------------------------------------------------|------------|-------------------|----------------------------|--|--|
| Device Operation                                                          | ● All ○ IPC/PTZ ○ NVR/XVR |     |         |        |                           |          |      | Device Model All    Kernel Version All  Hardware Version All |            |                   |                            |  |  |
| Device Setting                                                            |                           | No. | Туре    | Status | Address                   | Channels | Code | Device Model                                                 | IE Version | S/N               | Kernel Versie              |  |  |
| Network Parameters<br>Network Customization                               |                           | 1   | IPC/PTZ | Logout | 192.168.1.2(nonactivated) | 1        |      | TC-C32KS SPEC:13/E/Y/C/SD/2.8mm/V4.2                         | 6.1.23.524 | 484426C3374A00052 | NVSS_V26.0.0.20230501_SP1  |  |  |
| Codec Settings                                                            |                           | 2   | NVR     | Logout | 192.168.1.3(nonactivated) | 10       |      | TC-R3110 SPEC:I/B/P8/K/V3.1                                  | 6.1.23.602 | 485462C3284A00039 | DVRS_V13.9.0.20230608_SP02 |  |  |
| OSD Settings                                                              |                           | 3   | IPC/PTZ | Logout | 192.168.1.2(nonactivated) | 1        |      | TC+H356S SPEC:30X/I/E++/A/V3.0                               | 6.1.23.617 | 484014C3386A00018 | NVSS_V30.0.1.20230527_SP1  |  |  |
| NTP Settings                                                              |                           |     |         |        |                           |          |      |                                                              |            |                   |                            |  |  |
| Remote Service                                                            |                           |     |         |        |                           |          |      |                                                              |            |                   |                            |  |  |
| Add Device                                                                |                           |     |         |        |                           |          |      |                                                              |            |                   |                            |  |  |
| Clear Added Device                                                        |                           |     |         |        |                           |          |      |                                                              |            |                   |                            |  |  |
| Search Setting                                                            |                           |     |         |        |                           |          |      |                                                              |            |                   |                            |  |  |
| Activate Device                                                           |                           |     |         |        |                           |          |      |                                                              |            |                   |                            |  |  |
| Advance Search Confin                                                     |                           |     |         |        |                           |          |      |                                                              |            |                   |                            |  |  |
| Import Certificate                                                        |                           |     |         |        |                           |          |      |                                                              |            |                   |                            |  |  |
| WireLessRouteSet                                                          |                           |     |         |        |                           |          |      |                                                              |            |                   |                            |  |  |

 Definir una contraseña segura para el usuario admin. Esta contraseña debe contener entre 8 y 15 dígitos y debe como mínimo combinar números, letras, mayúsculas, minúsculas y caracteres especiales.

| User Name admin New Password Please enter a 8-15 digit password, two or more combinations of numbers, lowercase letters, and uppercase letters New Password confirmation          | Activate Device X                                                                                                    |
|----------------------------------------------------------------------------------------------------|----------------------------------------------------------------------------------------------------|
| User Name admin New Password Please enter a 8-15 digit password, two or more combinations of numbers, lowercase letters, and uppercase letters New Password confirmation •••••••• |                                                                                                    |
| New Password  Please enter a 8-15 digit password, two or more combinations of numbers, lowercase letters, and uppercase letters New Password confirmation                         | User Name admin                                                                                                    |
| Please enter a 8-15 digit password,<br>two or more combinations of<br>numbers, lowercase letters, and<br>uppercase letters<br>New Password confirmation                           | New Password                                                                                                    |
| New Password confirmation                                                                                                    | Please enter a 8-15 digit password,<br>two or more combinations of<br>numbers, lowercase letters, and<br>uppercase letters |
|                                                                                                    | New Password confirmation                                                                                                  |

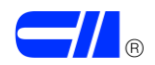

# Modificar datos de red

La modificación de los datos de red de los dispositivos se realiza también a través de la herramienta "Search Config Tool v2.0".

Seleccionar dispositivo  $\rightarrow$  Device Settings  $\rightarrow$  Network parameters  $\rightarrow$  Cambiar datos. Es necesario introducir la contraseña definida previamente para el usuario admin.

| SearchConfig Tool V2.0 C Refresh   🛎 Tool •   🕲 Language •   🔍 Help • - 🕫 🗙 |                    |                 |           |           |                           |               |            |             |                           |            |                      |                            |
|-----------------------------------------------------------------------------|--------------------|-----------------|-----------|-----------|---------------------------|---------------|------------|-------------|---------------------------|------------|----------------------|----------------------------|
| Device Operation                                                            | •                  |                 | IPC/PTZ ( | ) NVR/XVR | Device Model All          |               |            |             | Kernel Version All        |            | Hardware Version All |                            |
| Device Setting                                                              |                    | No.             | Туре      | Status    | Address                   | Channels      | Code       |             | Device Model              | IE Version | S/N                  | Kernel Versio              |
| Network Parameters                                                          | $\checkmark$       | 1               | IPC/PTZ   | Logout    | 192.168.1.2               | 1             |            | TC-C32KS SP | EC:13/E/Y/C/SD/2.8mm/V4.2 | 6.1.23.524 | 484426C3374A00052    | NVSS_V26.0.0.20230501_SP1  |
| Codec Settings                                                              |                    | 2               | NVR       | Logout    | 192.168.1.3(nonactivated) | 10            |            | TC-R3110 SP | EC:I/B/P8/K/V3.1          | 6.1.23.602 | 485462C3284A00039    | DVRS_V13.9.0.20230608_SP02 |
| OSD Settings                                                                |                    | 3               | IPC/PTZ   | Logout    | 192.168.1.2(nonactivated) | 1             |            | TC-H356S SP | EC:30X/I/E++/A/V3.0       | 6.1.23.617 | 484014C3386A00018    | NVSS_V30.0.1.20230527_SP1  |
| NTP Settings                                                                |                    |                 |           |           |                           |               |            |             |                           |            |                      |                            |
| Remote Service                                                              |                    |                 |           |           |                           |               |            |             |                           |            |                      |                            |
| Access Platform                                                             |                    |                 |           |           | Network Parameters        |               |            |             | ×                         |            |                      |                            |
| Add Device                                                                  |                    |                 |           |           |                           |               |            |             |                           |            |                      |                            |
| Clear Added Device                                                          | P O Port           |                 |           |           |                           |               |            | Port        |                           |            |                      |                            |
| Activate Device                                                             |                    |                 |           |           |                           |               |            |             | Port 3000                 |            |                      |                            |
| Disk Cleanun                                                                |                    | Manual Setting  |           |           |                           |               |            |             |                           |            |                      |                            |
| Advance Search Config                                                       |                    |                 |           |           | IP Address 192.168.1.2    | Mask 255.25   | 5.255.0    |             |                           |            |                      |                            |
| Import Certificate                                                          |                    |                 |           |           | Gateway 192.168.1.1       | DNS 192.16    | 8.1.1      |             |                           |            |                      |                            |
| WireLessRouteSet                                                            | Set to the same IP |                 |           |           |                           |               |            |             |                           |            |                      |                            |
|                                                                             |                    | Authority Check |           |           |                           |               |            |             |                           |            |                      |                            |
|                                                                             |                    |                 |           |           | User Name admin Pass      | word Enter de | wice passw | iord 🔒      |                           |            |                      |                            |
|                                                                             |                    |                 |           |           |                           |               |            |             | Save                      |            |                      |                            |

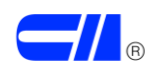